- 1.- Acceder web: e-empleo.jccm.es
- 2.- Identifíquese o crear nuevo usuario
- 3.- Seleccionar "Demanda de Empleo"

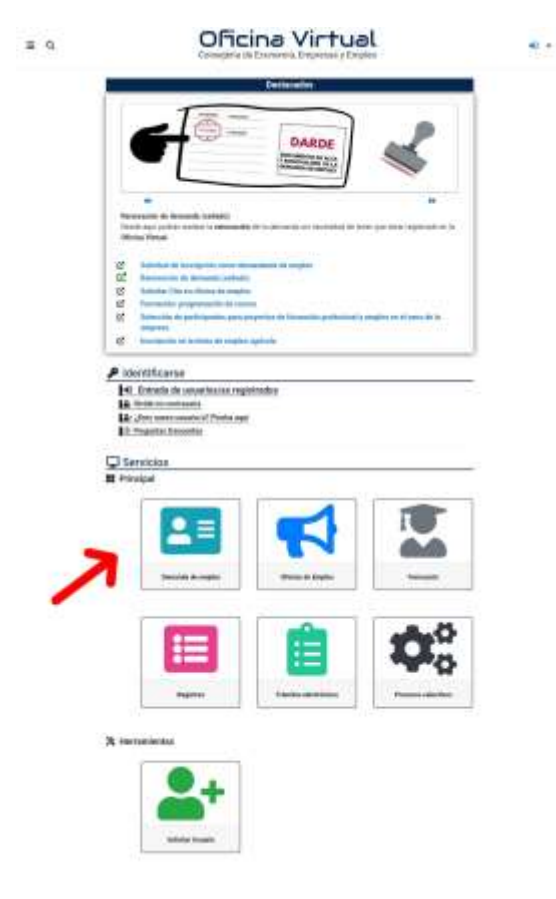

4.- Seleccionar "Informes personalizados"

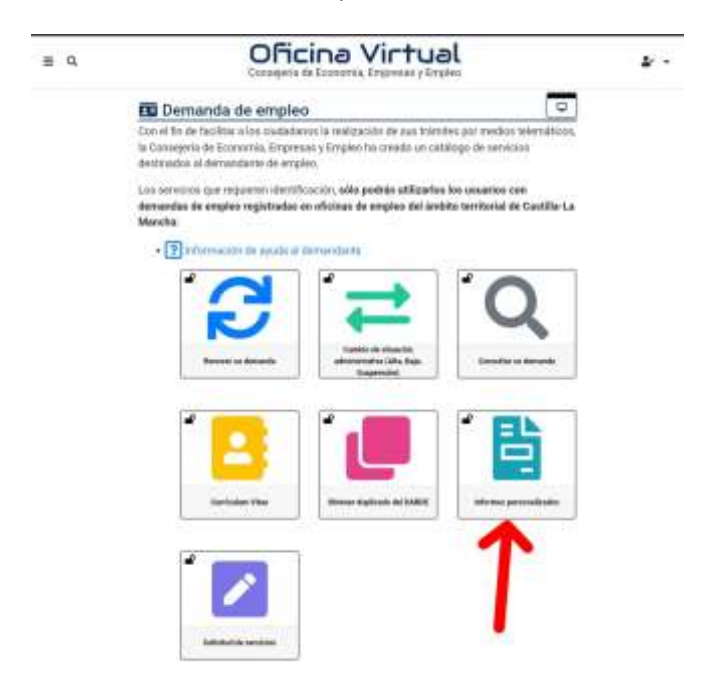

5.- En el desplegable de "Tipo de informe" seleccionar "Informe de períodos de inscripción"

6.- Descargar informe